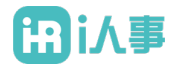

# I人事 HRSaaS 管理平台

## 电子签约模块操作手册

2020年5月

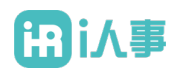

| H | 求 |
|---|---|
|   |   |

| 1 | 基础   | 拨扼          | 同步3        |
|---|------|-------------|------------|
|   | 1.1  | 公司          | 数据准备3      |
|   | 1.2  | 组织          | 架构准备3      |
|   | 1.3  | 员工          | 数据准备4      |
|   | 1.4  | 合同          | 类型&协议类型准备4 |
| 2 | 购买   | <b>采数</b> 字 | 至合同份额5     |
| 3 | 进入   | 、电子         | -签约产品6     |
|   | 3.1  | 入口          | 6          |
|   | 3.2  | 准入          | 条件6        |
|   | 3.3  | 首次          | 进入7        |
| 4 | 电子   | 子签约         | ]操作流程8     |
|   | 4.1  | 操作          | 流程图8       |
|   | 4.2  | 个人          | 实名认证流程9    |
|   | 4.3  | 企业          | 实名认证流程11   |
|   | 4.4  | 模板          | 管理13       |
|   | 4.5  | 发起          | 签署16       |
|   | 4.5. | .1          | 本地发起16     |
|   | 4.5. | .2          | 模板单份发起17   |
|   | 4.5. | .3          | 模板批量发起19   |
|   | 4.6  | 签署          | 合同20       |
|   | 4.6. | .1          | 个人签署       |
|   | 4.6. | .2          | 代表企业签署21   |

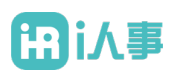

| 4.7  | 完成                                              | 这签署                                                                                                    | 23                          |
|------|-------------------------------------------------|----------------------------------------------------------------------------------------------------|-----------------------------|
| 其它   | 2操作                                             | 乍流程                                                                                                    | 23                          |
| 5.1  | 员工                                              | [授权                                                                                                    | 23                          |
| 5.1. | 1                                               | 创建角色                                                                                                    | 23                          |
| 5.1. | 2                                               | 给角色添加权限                                                                                                    | 24                          |
| 5.1. | 3                                               | 给员工授权                                                                                                    | 25                          |
| 5.2  | 添加                                              | 口印章持有人                                                                                                    | 26                          |
|      | 4.7<br>其它<br>5.1<br>5.1.<br>5.1.<br>5.1.<br>5.2 | <ul> <li>4.7 完成<br/>其它操作</li> <li>5.1 员工</li> <li>5.1.1</li> <li>5.1.2</li> <li>5.1.3</li> <li>5.2 添加</li> </ul> | <ul> <li>4.7 完成签署</li></ul> |

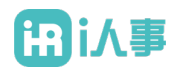

## 1 基础数据同步

## 1.1 公司数据准备

▶ 维护法律实体数据(需要使用电子印章,但不体现组织架构的实体公司,可在法律实体 中单独创建),数据会同步至法大大的电子签约产品中

| i       | Ri人事                  | 5   | steven的测试公司 ◎ 功能地图 ▼           | 提索员工、部门、职位 🛅 🥝 🎨 🌲 🍨 15316151457 |
|---------|-----------------------|-----|--------------------------------|----------------------------------|
|         |                       |     | ➡ / 組织管理 / 組织架构                |                                  |
| ₽       | 工作台                   |     | 组织架构图 组织管理 法律实体                | <u>。*展开全屏</u><br>1. 工作地点 汇报关系 设置 |
| ሕ       | 组织管理                  | ^   | 新增批量删除                         |                                  |
|         | 组织架构                  |     | □ 公司名称 ○、11 社会信用代码 ○、11 报税区域   | 企业报税登记状态 🔍 地址 🔍 🕼 电话             |
|         | 职位架构                  |     | steven的子公司1                    | 未校验                              |
| Æ       | 人事管理                  | ~   | steven的子公司3                    | 未校验                              |
|         |                       |     | □ steven的子公司2                  | 未校验                              |
| ÷       | 福利管理                  | ~   | steven的测试分公司2 3424234233231231 | 未校验                              |
| #1<br>5 | 薪资管理                  | ~   | steven的测试分公司1 123123123123123  | 未校验                              |
| ß       | 薪资高级版                 | Hot | steven的测试公司0 1242343241234444  | 未校验                              |
|         | 911 D.C. 110 48 A 184 |     |                                |                                  |
| Q:      | 时间管理                  | ~   |                                |                                  |
| ۵       | 招聘管理                  | ~   |                                |                                  |
| \$      | 培训管理                  | ~   |                                |                                  |
| æ       | 行政管理                  | ~   |                                | << < 1 >>> 1 /1页 跳转 共6条,每页 20条 ▼ |
| E)      | 电子签约                  |     |                                |                                  |

## 1.2 组织架构准备

| HRi人事   |       |   | steven的测试公司 🐡 功能       | 能地图 ▼     | 搜索员       | 员工、部门、职位            |           | 9 0      | .#    | 9  | 15316151457 |        |
|---------|-------|---|------------------------|-----------|-----------|---------------------|-----------|----------|-------|----|-------------|--------|
|         |       |   | 🐺 / 组织管理 / <b>组织架构</b> |           |           |                     |           |          |       |    |             |        |
| ₽       | 工作台   |   |                        | (5/5*     |           | Val. / B. allo / L. |           | 10.00    |       |    |             | 。"展开全屏 |
| Å       | 伯伯等理  |   |                        | 组织梁       | 构图 组织管理   | 法律实体                | 工作地点 儿报天系 | 设直       |       |    |             |        |
|         | 组织自理  | ^ | 生成快照查看所有历史             | 史 导入 导    | 4出        |                     |           |          |       |    | 隐藏虚拟        | 组织: 🔵  |
|         | 组织架构  |   | 部门层级                   | 在职(直属/总共) | 编制(直属/总共) | 部门负责人               | 兼任人数      | 操作       |       |    |             |        |
|         | 职位架构  |   | - steven的测试公司          | 1/21      | 0         | 暂无                  | 0         | 新增一级部    | 们 编辑  |    |             |        |
| ٩       | 人東等理  |   | - steven的子公司1          | 0/0       | 0 / 0     | 暂无                  | 0         | ÷        | 新增子部门 | 移动 | 合并          | 编辑 删除  |
| 7 =     | 八字目注  |   | - 销售部                  | 0/0       | 0 / 0     | 暂无                  | 0         | ÷.       | 新增子部门 | 移动 | 合并          | 编辑 删除  |
| ÷       | 福利管理  |   | - 运输部                  | 0/0       | 0 / 0     | 暂无                  | 0         | +        | 新增子部门 | 移动 | 合并          | 编辑 删除  |
| õ       | 薪资管理  |   | - 研发部                  | 0/0       | 0 / 0     | 暂无                  | 0         | <b>†</b> | 新增子部门 | 移动 | 合并          | 编辑  删除 |
|         |       |   | - steven的子公司2          | 0/0       | 0 / 0     | 暂无                  | 0         | <b>†</b> | 新增子部门 | 移动 | 合并          | 编辑  删除 |
| 5       | 新货局级版 |   | - steven的子公司3          | 0/0       | 0 / 0     | 暂无                  | 0         | <b>†</b> | 新增子部门 | 移动 | 合并          | 编辑 删除  |
| Q:      | 时间管理  |   | - 人事行政部                | 20 / 20   | 0 / 0     | 暂无                  | 0         | <b>†</b> | 新增子部门 | 移动 | 合并          | 编辑 删除  |
| <b></b> | 招聘管理  |   | - 市场影响部                | 0/0       | 0 / 0     | 暂无                  | 0         | + +      | 新增子部门 | 移动 | 合并          | 编辑 删除  |
|         |       |   | - 财务部                  | 0/0       | 0 / 0     | 暂无                  | 0         | + +      | 新增子部门 | 移动 | 合并          | 编辑  删除 |
| \$      | 培训管理  |   |                        |           |           |                     |           |          |       |    |             |        |
| ጽ       | 行政管理  |   |                        |           |           |                     |           |          |       |    |             |        |
| Ð       | 电子签约  |   |                        |           |           |                     |           |          |       |    | _           |        |

▶ 维护组织架构数据,数据会同步至法大大的电子签约产品中

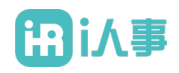

## 1.3 员工数据准备

| ił | Ri人事  | 5   | steven | 的测试公司       | 功能         | 地图 ▼ |            |            |   |              | 搜索员工、    | 部门、   | 职位                 |    |           | Ø    | O |       | 9         | 1531615 | 1457 |
|----|-------|-----|--------|-------------|------------|------|------------|------------|---|--------------|----------|-------|--------------------|----|-----------|------|---|-------|-----------|---------|------|
|    |       |     | ■/人事   | 管理 / 员工花4   | 名册         |      |            |            |   |              |          |       |                    |    |           |      |   |       |           |         |      |
| ₽  | 工作台   |     |        | <b>48</b> T | e) [e      | щ    | 工具检查       | 生日夕前       |   | 岛工坦职         | 雨炙 ∨     | 187.4 | 2423# .            |    |           |      |   |       |           | 2服      | 开全屏  |
| ሔ  | 组织管理  | ~   | 271-   | адт         | 77 7       |      | 15120      | エロロキ       |   | 以上池館         | £9 ·     | -44.8 | 2/J <del>×</del> ^ |    |           |      |   |       |           |         | - 1  |
| R  | 人事管理  | ^   |        |             | 在职<br>21人  |      |            | 全职<br>21人  |   |              | 实习<br>0人 |       |                    |    | 兼职<br>0人  |      |   |       | 已离职<br>0人 |         |      |
|    | 吊丁龙之曲 |     | 请这     | 择部门         | #          | 9 有: | 20名员工未绑定去  | 遗遺         |   |              |          |       |                    |    |           |      |   |       |           |         |      |
|    | 风工化日间 |     |        | 姓名          |            |      | 部门         |            | ¢ | 证件类型         |          | ¢     | 工号                 | ÷  | 证件号       |      |   | ¢     | 手机号i      | 71 ©    |      |
|    | 员工档案  |     |        | 请输入         |            |      |            |            |   | 请选择          | V        |       | 请                  |    | 请输入       |      |   |       | 请输,       | Ð       |      |
|    | 员工关系  |     |        | steven      |            |      | steven的测试2 | 公司<br>(11) |   | 居民身份证        |          |       |                    |    | 153161514 | 157  |   |       | 153161    | • • •   | T.   |
|    | 合同管理  |     |        | 测试员工        | E1         |      | 人事行政部      |            |   | 中国护照         |          |       | A000001            |    | 1000000   | 0001 |   |       | 130000    | • • •   |      |
|    | 基础设置  |     |        | 测试员工        | C2         |      | 人事行政部      |            |   | 中国护照         |          |       | A000002            |    | 1000000   | 0002 |   |       | 130000    | • • •   |      |
|    | 金페以重  | -   |        | 测试员工        | E3         |      | 人事行政部      |            |   | 中国护照         |          |       | A000003            |    | 1000000   | 0003 |   |       | 130000    | • • •   |      |
| 8  | 福利管理  | ~   |        | 测试员工        | E4         |      | 人事行政部      |            |   | 中国护照         |          |       | A000004            |    | 1000000   | 0004 |   |       | 130000    | • • •   |      |
| ሮግ | 薪咨管理  | ~   |        | 测试员工        | L5         |      | 人事行政部      |            |   | 中国护照         |          |       | A000005            |    | 1000000   | 0005 |   |       | 130000    | • • •   |      |
|    |       |     |        | 测试员工        | <b>E</b> 6 |      | 人事行政部      |            |   | 中国护照         |          |       | A000006            |    | 1000000   | 0006 |   |       | 130000    | • • •   |      |
| Ð  | 薪资高级版 | Hot |        | 3843-# 69 m |            |      | 1 1日イニットカワ |            |   | eh 19140-022 |          |       | 1000007            |    | 1000000   | 007  |   |       | 100000    |         |      |
| Q: | 时间管理  | ~   | 删      | 除           |            |      |            |            |   |              |          |       | 1–20项/共2           | 1项 | < 1       | 2    | > | 20 条/ | 页~ 跳到     | 5       | 页    |
| â  | 招聘管理  | ~   |        |             |            |      |            |            |   |              |          |       |                    |    |           |      |   |       |           |         |      |

## 1.4 合同类型&协议类型准备

▶ 维护合同类型数据,数据会同步至法大大的电子签约产品中

| i | Ri人事              | 5 | steven的测试公司 ۞ 功能地图 ▼ |      | 搜索员工、部门、职位             | <b>D 0</b> | 0 |   | 15316151457 |
|---|-------------------|---|----------------------|------|------------------------|------------|---|---|-------------|
|   |                   |   | ➡ / 账号管理             |      |                        |            |   |   |             |
|   | 工作台               |   |                      | 企业信息 | <b>企业设置</b> 企业账单       |            |   |   | _∂ 展开全屏     |
|   | 组织管理              |   | Ċ                    |      |                        |            |   |   | - I         |
|   | 人事管理              |   | 新增                   | 新增   |                        |            |   |   |             |
|   | 福利管理              |   | 类别                   | 名称   | 英文名称                   | 状态         |   |   | 操作          |
|   | 載姿管理              |   | 性别                   | 劳动合同 | Labor                  | 有效         |   |   | 禁用          |
|   |                   |   | 婚姻状况                 | 劳务合同 | Servce                 | 有效         |   |   | 禁用          |
|   | 薪资高级版             |   | 学历                   | 实习合同 | Internship<br>contract | 有效         |   |   | 禁用          |
|   | 时间管理              |   | 合同类型                 | 其他合同 | Other                  | 有效         |   |   | 禁用          |
|   | - 73 This Adv 703 |   | 民族                   | 附属合同 | 2131                   | 无效         |   |   | 编辑 启用       |
|   | 招聘官埋              |   | 政治面貌                 |      |                        |            |   |   |             |
|   | 培训管理              |   | 堡血                   |      |                        |            |   |   |             |
|   | 行政管理              |   | 生日类型                 |      |                        |            |   |   |             |
|   |                   |   | 户口类型                 |      |                        |            |   |   |             |
|   | 电子签约              |   | 国家                   |      |                        |            |   |   |             |
|   | 统计报表              |   | 离职类型                 |      |                        |            |   | _ |             |
|   | 审批由心              |   |                      |      |                        |            |   |   |             |

▶ 维护协议类型数据,数据会同步至法大大的电子签约产品中

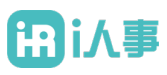

| ifli人事     |           |     | steven的测试公司 ۞ 功能地图 ▼ |      | 搜索员工、部门、职位                   | 0  | ۵. | 9 15316151457 |
|------------|-----------|-----|----------------------|------|------------------------------|----|----|---------------|
|            |           |     | ➡ / 账号管理             |      |                              |    |    |               |
|            | 工作台       |     |                      | 企业信息 | <b>企业设置</b> 企业账单             |    |    | _~展开全屏        |
|            | 组织管理      | ~   | c                    |      |                              |    |    | 1             |
|            | 人事管理      | ~   | 新增                   | 新増   |                              |    |    |               |
|            | 福利管理      | ~   | 类别                   | 名称   | 英文名称                         | 状态 |    | 操作            |
| æ          | 靛咨等理      | ~   | 性别                   | 保密协议 | Confidentiality<br>agreement | 有效 |    | 禁用            |
|            | 初以自生      | Ť   | 婚姻状况                 | 竞业协议 | Competition<br>agreement     | 有效 |    | 禁用            |
| <b>;</b>   | 薪资高级版     | Hot | 学历                   | 期权协议 | sad                          | 有效 |    | 编辑  禁用        |
|            | 时间管理      | ~   | 合同类型                 |      |                              |    |    |               |
| <u>ا</u> ھ | 切動勢調      | ~   | 民族                   |      |                              |    |    | 1             |
|            | 加特員社      | Ť   | 政治面貌                 |      |                              |    |    |               |
|            | 培训管理      | ~   | 血型                   |      |                              |    |    |               |
|            | 行政管理      | ~   | 生日类型                 |      |                              |    |    |               |
|            | n 7 10 45 |     | 户口类型                 |      |                              |    |    |               |
|            | 电士益约      |     | 国家                   |      |                              |    |    |               |
|            | 统计报表      | ~   | 高职类型                 |      |                              |    |    |               |
| EA 1       | 审批中心      |     |                      |      |                              |    |    |               |

## 2 购买数字合同份额

▶ 前往"企业账户>企业账单"查看数字合同剩余数量

| i          | Ri人事  | 5   | steven的测试公司 ۞ 功能地图 ▼ |       |        |             |    | 搜索员工    | 搜索员工、部门、职位 |         |                | 0     |     | 2    | 15316151457 |        |
|------------|-------|-----|----------------------|-------|--------|-------------|----|---------|------------|---------|----------------|-------|-----|------|-------------|--------|
|            |       |     | 🗮 / 账号管理             |       |        |             |    |         |            |         |                |       |     |      |             |        |
|            | 工作台   |     |                      |       |        |             |    | 企业信息    | 企业设置       | 企业账单    |                |       |     |      |             | 。"展开全屏 |
| ሕ          | 组织管理  | ~   |                      | 账户信息: |        |             |    |         |            |         |                |       |     |      |             |        |
|            | 人事管理  | ~   |                      |       | 账户名称:  | steven的测试公司 | 5] |         |            | 购买的服务:  | 公有云服务          |       |     |      |             |        |
| 쑵          | 福利管理  | ~   |                      | 服     | 务失效时间: | 2050-12-31  | 购买 |         |            | 注册时间:   | 2020-05-06 10: | :08   |     |      |             |        |
| ŝ          | 薪资管理  | ~   |                      |       | 余额:    | 0.00 元      | 充值 |         |            | 可操作员工数: | 50人            |       |     |      |             |        |
| đ          | 薪资高级版 | Hot |                      |       | 数字合问:  | 200 137     | 购头 |         |            |         |                |       |     |      |             |        |
| Q:         | 时间管理  | ~   |                      | 购买记录  | 充值记录   | 消费记录        |    |         |            |         |                |       |     |      |             |        |
| Â          | 招聘管理  | ~   |                      | 订单编号  |        | 商品名称        |    | 订单金額(元) | 下单时间       | 订单划     | る 「            | 下单人   |     | 操作   |             |        |
| \$         | 培训管理  | ~   |                      |       |        |             |    |         |            |         |                |       |     |      |             |        |
| ጽ          | 行政管理  | ~   |                      |       |        |             |    |         |            |         |                |       |     |      |             |        |
| Ð          | 电子签约  |     |                      |       |        |             |    |         |            |         | 1 /1 क         | Dirtz | # 0 | 冬気市  | 20 冬        |        |
| <u>o10</u> | 统计报表  | ~   |                      |       |        |             |    |         |            |         | 22 L /IW       | 动印    | 关 U | 示,可以 | 20 宗        | •      |
| E          | 审批中心  |     |                      |       |        |             |    |         |            |         |                |       |     |      |             |        |

▶ 数字合同数量不足时,可点击【购买】在线购买份额,或联系客服购买

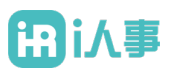

| i | Ri∧≣            | 3      | steven的测 | <b>]试公司 💠 功</b> 能            | 钻图 ▼                |                         |                                | 搜索员工、部门、职位       | iii     | 0    | C     |       | 9            | 15316151457         |
|---|-----------------|--------|----------|------------------------------|---------------------|-------------------------|--------------------------------|------------------|---------|------|-------|-------|--------------|---------------------|
|   |                 |        | 🐺 / 账号管理 |                              |                     |                         |                                |                  |         |      |       |       |              |                     |
|   | 组织管理            | $\sim$ |          |                              |                     |                         |                                |                  |         |      |       |       |              | <sub>€</sub> * 展开全屏 |
|   | 人車等理            | $\sim$ |          | <b>数字合同:</b> (可用余            | 、额 <b>0.00</b> 元)   |                         |                                |                  |         |      |       |       |              |                     |
|   | ハチョイ            |        |          | 价                            | 格:                  |                         |                                |                  |         |      |       |       | 4元/份         | 1                   |
|   | 福利管理            | ~      |          | • 购买数                        | 量: 100              |                         |                                |                  |         |      |       |       |              |                     |
|   | 薪资管理            | ~      |          | 合                            | <del>गे</del> :     |                         |                                |                  |         |      |       |       | <b>400</b> 7 | 5                   |
|   | 薪资高级版           | Hot    |          | 请选择购买方式:                     |                     |                         |                                |                  |         |      |       |       |              |                     |
|   | n-4 \27 846 700 |        |          |                              |                     | ◉ 支付宝                   | 🔾 网银 💛 余额支付 (余都                | 页不足,不能使用余额支付)    |         |      |       |       |              |                     |
|   | 时间管理            | ~      |          | 数字合同使用说明:                    |                     |                         |                                |                  |         |      |       |       |              |                     |
|   | 招聘管理            | ~      |          | "i人事"数字合同可以帮<br>"i人事"数字合同使用步 | 閉助员工在手机<br>▽骤如下:    | l客户端快速签署!               | 具有法律效应的合同/协议,简                 | 时化签订、保存以及合同/协议纠纷 | 亭一系列事务. | ,    |       |       |              |                     |
|   | 培训管理            | $\sim$ |          | 1.如果您尚未开通                    | 电子签约,请              | 先开通此业务;                 |                                |                  |         |      |       |       |              |                     |
|   | 1               |        |          | 2.进入"电子签约                    | 模版管理",在             | :模版列表中,可新               | fr増模版,针对已有的文件类                 | 型,可单个或者批量发起电子签订  | ,系统将发送  | 电子签订 | 「邀请到员 | 江的手机站 | 耑;           |                     |
|   | 行政管理            | Ť      |          | 3.员工在手机端打                    | 开"我-个人信!            | 息-合同", 查看需              | 要签署的电子签约记录,并可                  | [以在手机端完成电子签署;    |         |      |       |       |              |                     |
|   | 电子签约            |        |          | 4.HH可以在后端"<br>5.吊工在手机端"手     | 人事官理-合同<br>0-个人信息-合 | 1记录-详情"查看员<br>·同"内可以看到已 | 1. L 已元成的电子签约,并可1<br>经签署的由子签约· | 以下戰或打印;          |         |      |       |       |              |                     |
|   | 统计记率            |        |          | 0.04-11.0 0.040 1            | V 1 / 10/0/ 14      | 1919-996-990            | ALIX-BHJ-6 J IX-J,             |                  |         |      |       |       |              |                     |
|   | MUN 3027        | Č.     |          |                              |                     |                         |                                |                  |         |      |       |       |              |                     |
|   | 审批中心            |        |          |                              |                     |                         |                                |                  |         |      |       |       |              |                     |
|   | 自助平台            |        |          |                              |                     |                         |                                |                  |         |      |       | ◆返回   | ~            | 确认购买                |

## 3 进入电子签约产品

### 3.1 入口

- ▶ 入口 1:点击一级菜单"电子签约"
- ▶ 入口 2:进入"人事管理>合同管理>合同记录",点击【签订电子合同】
- ▶ 入口 3:进入"人事管理>合同管理>协议记录",点击【签订电子协议】

### 3.2 准入条件

▶ 仅限已关联员工的 HR 账户进入;若账号未关联员工,请至"企业账户>企业设置>用户 管理"中编辑账号,关联员工;若无权限,请联系系统管理员维护

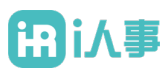

| i  | ₽iЛ≣  | 5 | steven的测试公司 ᅌ | 功能地图 ▼      | 搜:       | 素员工、部门、职位 |     | 0 | 0 | ۰ | 9 | 20号     |
|----|-------|---|---------------|-------------|----------|-----------|-----|---|---|---|---|---------|
|    |       |   | ⇒ / 电子签约      |             |          |           |     |   |   |   |   |         |
|    | 工作台   |   |               |             |          |           |     |   |   |   |   | ℯ* 展开全屏 |
|    | 组织管理  | ~ |               |             | 0.0      | <u> </u>  |     |   |   |   |   |         |
|    | 人事管理  | ~ |               | ~ · ·       |          |           |     |   |   |   |   |         |
|    | 福利管理  | ~ |               |             |          |           |     |   |   |   |   |         |
|    | 薪资高级版 | ~ |               |             |          |           |     |   |   |   |   |         |
|    | 时间管理  | ~ |               |             | •        |           |     |   |   |   |   |         |
|    | OKR绩效 | ~ |               |             |          | Ţ         |     |   |   |   |   |         |
|    | 招聘管理  | ~ |               | T           |          |           |     |   |   |   |   |         |
|    | 培训管理  | ~ |               |             |          |           |     |   |   |   |   |         |
|    | 行政管理  | ~ |               | 当前账号还未绑     | 定员工,无法   | 使用电子签约    | 功能  | ! |   |   |   |         |
|    | 点想考勤  |   |               | 请前往企业账户 > ) | 用户管理中关联员 | 工,或联系系统管理 | 员添加 |   |   |   |   |         |
| 6, | 电子签约  |   |               |             |          |           |     |   |   |   |   |         |
|    | 统计报表  | ~ |               |             |          |           |     |   |   |   |   | _       |

## 3.3 首次进入

首次进入法大大电子签约产品时,需要以企业管理员(企业法人或企业印章授权人)身份进入,并完成个人实名认证和企业认证

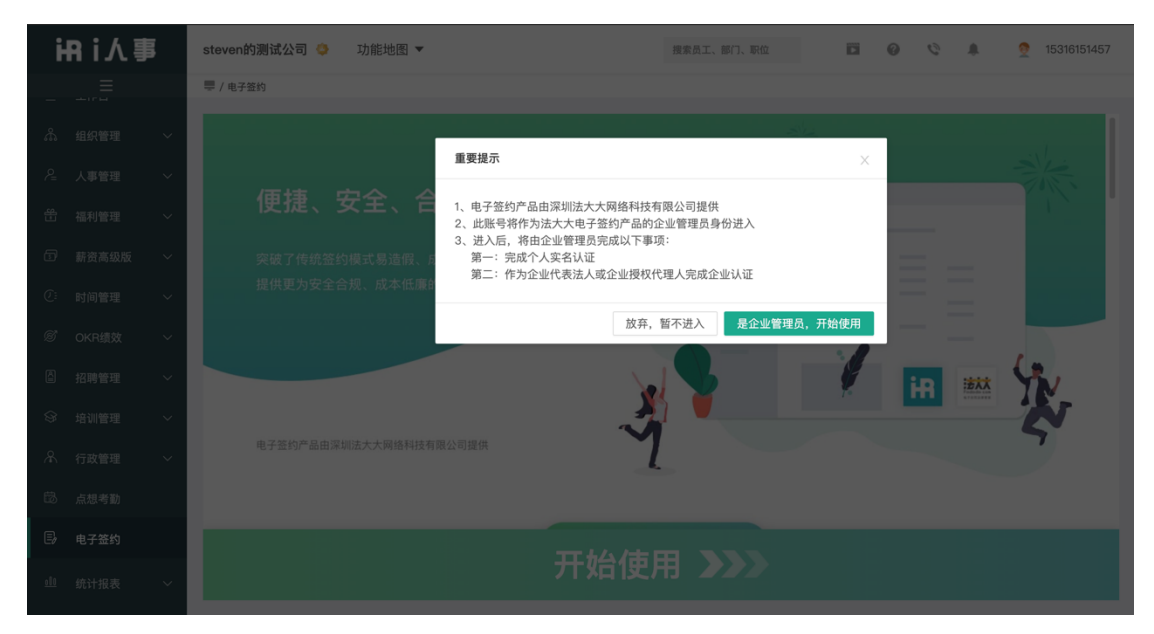

## ₩i人事

## 4 电子签约操作流程

## 4.1 操作流程图

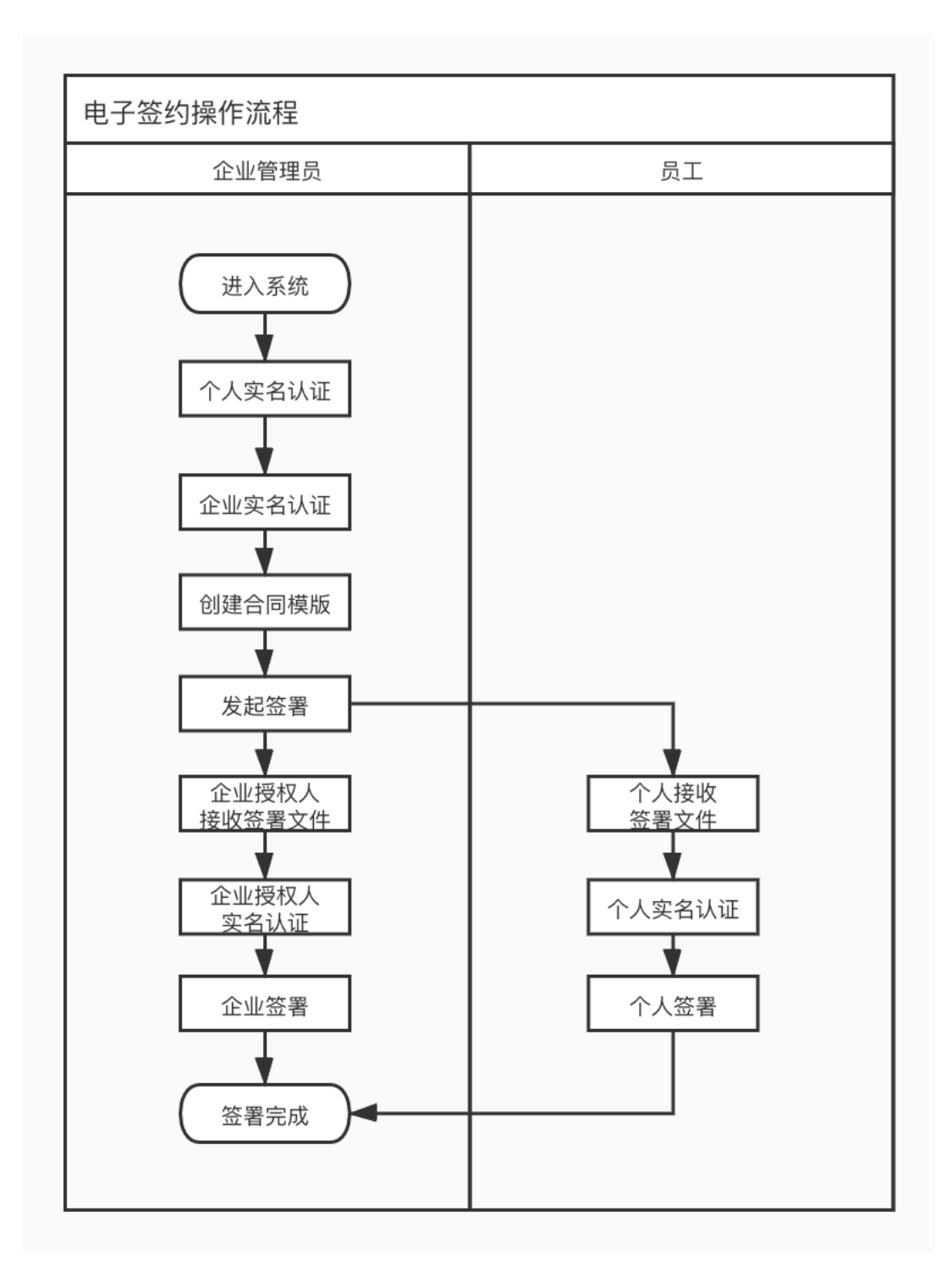

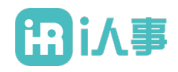

## 4.2 个人实名认证流程

▶ 入口:在首页上点击"去认证"(或账号管理-设置-点击"立即认证")。

|                                       | I ↓ I steven的测试公司           |                                    |                                          |                                                                                        |  |
|---------------------------------------|-----------------------------|------------------------------------|------------------------------------------|----------------------------------------------------------------------------------------|--|
| ● ● ● ● ● ● ● ● ● ● ● ● ● ● ● ● ● ● ● | 0<br><b>昨日已发送</b><br>累计已发送0 | 0<br>昨日已完成<br>累计已完成0               | 0<br><b>剩余篮署方许可证</b><br>磁圈方许可证总数:0人      | <b>签发文件</b><br>点击选择或拖拽至此( <20 <b>M</b> )<br>仅支持 .doc 、.docx 、.wps 、.pdf 、.xls 、.xlsx搭式 |  |
| ▶ 文件管理                                |                             |                                    |                                          |                                                                                        |  |
| ➡ 账号管理                                | Ŕ                           | 您的账号还未进行实名认证,认证<br>专属CA证书 签发电子合同资格 | 亚过后将获得以下法大大专业电子合同服务:<br>电子合同法律有效险 司法鉴定报告 | 去认证                                                                                    |  |
| ● 侯似自理                                |                             |                                    |                                          |                                                                                        |  |
|                                       | 今天是 周三 2020年5月6日            |                                    |                                          |                                                                                        |  |
| ◆ 企业管理 へ                              | 上一月 2020年05月                | 下一月                                |                                          |                                                                                        |  |
| 组织结构管理                                | 日 一 二 三 四 五                 | ×                                  |                                          |                                                                                        |  |
| 员工管理                                  | 1                           | 2                                  |                                          |                                                                                        |  |
| 角色管理                                  | 3 4 5 6 7 8                 | 9                                  |                                          |                                                                                        |  |
| 印章管理                                  | 10 11 12 13 14 15           | 16                                 | 添加一笔备忘录                                  | 暂无公告                                                                                   |  |
|                                       | 17 18 19 20 21 22           | 23                                 |                                          |                                                                                        |  |
|                                       | 设置 我的弦章                     | ī                                  |                                          | 19 通出                                                                                  |  |
| 基本信息                                  |                             | 通知设置 ⑦                             |                                          |                                                                                        |  |
| 账号头像                                  |                             | 短信                                 |                                          |                                                                                        |  |
| 个人账号                                  | 余从证                         | AB14                               |                                          |                                                                                        |  |
| 登录密码 ******** /                       |                             |                                    |                                          |                                                                                        |  |
| 真实姓名 立即认证                             |                             |                                    |                                          |                                                                                        |  |
| 手机号码 (此号码用于操收重要图如)                    |                             |                                    |                                          |                                                                                        |  |
| 电子邮箱 🧷                                |                             |                                    |                                          |                                                                                        |  |

▶ 使用手机扫码进入 H5 端实名认证流程。

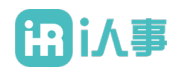

| 1 填写个人资料 | 2 本人意愿验证       | 3 完成实名认证 |
|----------|----------------|----------|
| 湄        | 用手机扫描下方二维码进行认证 |          |
|          |                |          |
|          |                |          |
|          | 已完成扫码认证        |          |

实名认证:点击"上传身份证信息(头像面)",上传身份证后系统自动识别身份证中的姓名和身份证号码(如有识别错误,可修改);点击"上传身份证(国徽面)",上 传身份证背面照片后,会自动识别身份证有效期(如有识别错误,可修改),输入手机 号码,点击"发送验证码",收到验证码后填写验证码。点击"开始人脸验证",根据 页面提示进行人脸验证,验证通过后完成个人实名认证。

| 〈 个人实名认证                                                              | × 人脸验证 ····            |
|-----------------------------------------------------------------------|------------------------|
| 日本<br>「日本<br>一日<br>一日<br>一日<br>一日<br>一日<br>一日<br>一日<br>一日<br>一日<br>一日 | 査看規范<br>正确示意流程<br>BBB版 |
| 真实姓名 请填写身份证上的姓名                                                       | 正驗对框                   |
| 身份证号 请填写身份证号                                                          |                        |
| 手机号 发送验证码                                                             |                        |
| 验证码 请输入验证码                                                            |                        |
| »)收不到短信?试试 <mark>语音验证码</mark>                                         | 请录制一段眨眼小视频             |
| 开始认证                                                                  | 77.46.37.68            |
| ⑦已通过ISO27001信息安全认证                                                    | <b>开</b> 始录制           |

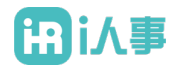

## 4.3 企业实名认证流程

▶ 入口:企业管理—组织结构管理—立即认证。

|                                                    |                         | 🔁 退出 |
|----------------------------------------------------|-------------------------|------|
| 组织结构管理                                             |                         |      |
| 组织架构 显示参用版() () () () () () () () () () () () () ( | 編編部(1)<br>上版部(1)        | ~    |
|                                                    | <b>部门关则</b> 公司          |      |
|                                                    | 部门告称                    |      |
|                                                    | 部门代码                    |      |
|                                                    | 创建时间                    |      |
|                                                    | 在职人员 1                  |      |
|                                                    | 企业认证状态 未认证 🚺 未以证 🕒 立即认证 |      |
|                                                    | 企业管理员 🕒 🕑 已以正           |      |
|                                                    | <b>编注</b> 胡椒入银法。500字CU内 |      |
|                                                    | 当前状态                    |      |
| ()新潮部门 批量等入 复制                                     | 899 Q.T.                | RCH  |

▶ 企业实名认证:根据实际情况选择企业管理员身份: "企业代表法人"或"企业授权代

| く返回                                                       |                                     |
|-----------------------------------------------------------|-------------------------------------|
| 1 管理员认证 2 填写企业信息 3 等待信息审核                                 | ····· (4) 核对打款信息 ····· (5) 完成企业认证   |
|                                                           |                                     |
| ▲ 近山正立头石以证書。南元口時元成正立日注以头石以近<br>企业管理员姓名:未绑定<br>企业管理员状态:未勤活 |                                     |
| 企业管理员身份: ○企业代表法人 ●企业接权代理人<br>(个体工商户只允许法人代表进行管理员认证)        | <b>国税等款 表表</b><br>请用手机扫码进行企业管理员实名认证 |
| 局新状态                                                      |                                     |
| 海回下一                                                      | -#                                  |
|                                                           |                                     |
|                                                           |                                     |

▶ 填写企业基本信息。

| ✓ 管理员认证 2 項与企业信息 多合一营业执照 * | 3     等待信息审核     4     核X引机信息     5     完成企业从业             5     完成企业从业               5     完成企业从业                5     完成企业从业 |
|----------------------------|----------------------------------------------------------------------------------------------------|
| 组织类型*                      | ○ 企业/个体工商户 □ 政府/事业单位 □ 其他组织                                                                                                    |
| 企业名称*                      | 请输入企业名称                                                                                                    |
| 统一社会信用代码 🧿 *               | 请输入统一社会信用代码                                                                                                    |
| 法定代表人姓名*                   | 请输入法定代表人姓名                                                                                                    |
| 对公账号*                      | ○有 ○无                                                                                                    |
| 对公银行账号*                    | 请输入对公银行账号                                                                                                    |
| 对公银行名称*                    | 请输入对公银行名称                                                                                                    |
| 对公开户支行*                    | 请输入对公开户支行                                                                                                    |
| 开户行所在省市*                   | 请选择开户行所在省市                                                                                                    |
| ▶ 上传企业认证申请表。               | 上一步                                                                                                    |
| 200<br>Ala com             |                                                                                                    |
| <u>ेल</u>                  |                                                                                                    |

|   | <mark>示例图</mark><br>步骤: 请下载 (法大大账户及数字证书申请表)(填写完上<br>述内容后目动生成)<br>步骤:: 账户管理人签字,并加蓝企业公章后上传<br>支持.jpg.jpeg.png 徵式,大小不超过20M |
|---|----------------------------------------------------------------------------------------------------|
| Ĺ | 远择文件<br>:一步 下一步                                                                                                    |

企业对公账号收到打款金额后,在验证界面输入收到的金额,点击"确定"完成打款 验证。

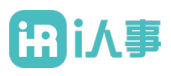

| < 返回 <p>管理员认证</p> | ✓ 填写企业信息 ✓ 上传证件资料                               | 4 核对打款信息 | 5 完成实名认证 |
|-------------------|-------------------------------------------------|----------|----------|
|                   | $\checkmark$                                    |          |          |
|                   | 打款成功, 请填写打款金额                                   |          |          |
|                   | 我们已于                                            |          |          |
|                   | 开户类型:     1000000000000000000000000000000000000 |          |          |
|                   | 確定                                              |          |          |

▶ 通过认证,获得企业证书。

## 4.4 模板管理

▶ 入口:模板管理—新增合同模板。

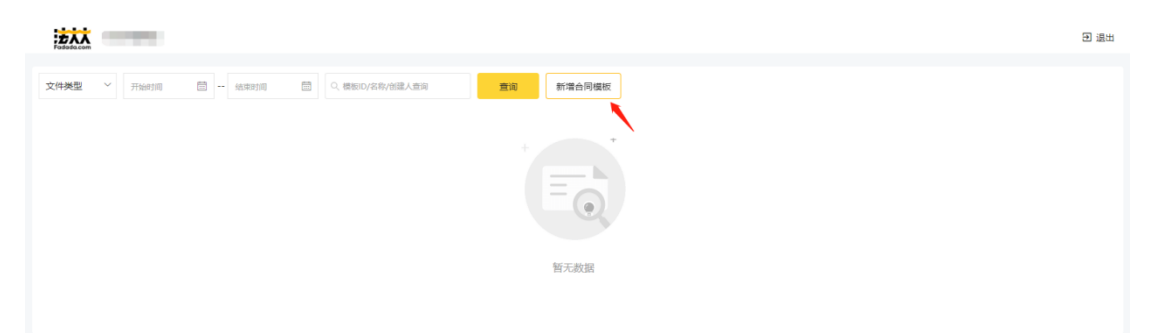

- ▶ 填写模板基本信息、定义签署节点。
  - 1、上传模板。

2、填写模板信息:模板名称、模板 ID (系统默认生成,支持修改)、文件类型、模板说明。

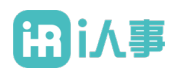

| <b>请上代</b><br>当前模拟<br>共0页 | 合同范本<br>成选上传<br>在过敏频期为超记党终doc、.docx、.seps 、.pdf 、.xfs 、.alastf010020年 |  |
|---------------------------|-----------------------------------------------------------------------|--|
| 真写模板信息                    |                                                                       |  |
| 模板名称*                     | 1819/07/6882-839-                                                     |  |
| 模板ID *                    | 1848-26880D                                                           |  |
| 文件类型*                     | *9灵 >                                                                 |  |
| 模板说明                      | 99%AX8885899(2009%L09)                                                |  |

3、设置模板用户类型:第1用户类型:默认为发起方,不允许修改,其他为签署方, 至少存在2个用户类型。发起方有两种操作方式:填写模板不签名(填写模板后, 发起合同)、仅发起(不填合同,仅发起);第2个用户类型操作方式:填写模板并 签名(填写合同后,签署)、仅签名(不填合同只签署);其他用户类型操作方式: 仅签名(只做签署)。

| 莫板用户类型设置 🦻 |       |                       |                    |   |
|------------|-------|-----------------------|--------------------|---|
|            |       |                       |                    |   |
|            |       |                       |                    |   |
| 模板用户类型*    | 1     | 发起方                   | 這写模板不签名            | · |
|            |       |                       |                    |   |
|            | 2     | 用户类型(如新员工/供应商等)       | <b>這写模板并签名</b> >>> | - |
|            | 发起合同时 | 1,支持批量导入该签署方,同时发起多份合同 |                    |   |
|            | 3     | 用户类型(如印章管理员等)         | 仅签名                |   |
|            |       |                       |                    |   |
|            | 4     | 用户类型(如印章管理员等)         | 仅签名                | × |
|            |       |                       |                    |   |
|            |       | + %                   | 添加用户类型             |   |

> 为用户角色设置可填域,可切换用户角色。

1、如需填写模板的角色,支持放置单行文本、多行文本、复选框控件(至少放置一

个)。

2、如需签名的角色,支持放置签章位置。

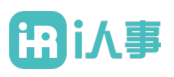

|        |            | 返回模板管理                  |                                                                                                    |  |
|--------|------------|-------------------------|----------------------------------------------------------------------------------------------------|--|
| 身份证号码: | 点面添加控件<br> | <i>返回楼板管理</i><br>未添加控件前 | <b>安置房买卖标准合同范本</b><br>合同双方当事人:<br>出卖人(甲方):(以下简称甲方)<br>身份证号码:<br>(房屋共有产权人)身份证号码<br>以上人是本合同中所述房屋的共有产权人。<br>买受人(乙方):(以下简称乙方) |  |
|        |            |                         | 身份证号码:                                                                                                    |  |

|                                                                                                    | 返回模板管理                                                                                                    |
|----------------------------------------------------------------------------------------------------|----------------------------------------------------------------------------------------------------|
| 点击添加定件<br>ABECHRAKSE2件内容中<br>● 新良工<br>● 新良工<br>● 「ご 」<br>● 「<br>● 「」<br>● ○<br>● ○<br>● ○<br>● ○<br>● ○<br>● ○ | 安置房买卖标准合同范本<br>合同双方当事人:<br>推动添加控件后 出卖人(甲方) (以下简称甲方)<br>身份证号码:<br>(房屋共有产权人)身份证号码                                                                                |
|                                                                                                    | 以上人是本合同中所送房屋的共有产权人。<br>买受人(乙方):(以下簡称乙方)<br>身份证号码:<br>根据《中华人民共和国经济合同法》、《中华人民共和国城市5<br>及其他有关法律、法规之规定,甲、乙双方在平等、自愿、协商<br>就乙方向甲方购买房产签订本合同,以资共同信守执行。<br>第一条、房屋的基本情况: |
|                                                                                                    | 上一步 保存機械                                                                                                    |

▶ 依次对各签署方完成签署位置定义

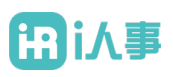

|                                                                                                    |                                                                                                    | 返回模板管理                      |                                                                                                    |                                                                                                    |                                                                                                    |                                             |                        |          |   |
|----------------------------------------------------------------------------------------------------|----------------------------------------------------------------------------------------------------|-----------------------------|----------------------------------------------------------------------------------------------------|----------------------------------------------------------------------------------------------------|----------------------------------------------------------------------------------------------------|---------------------------------------------|------------------------|----------|---|
| 金显惕 ♀ =u¤<br>E20061000001                                                                                                    | 点击添加控件<br>点按住并指放到文件内容中     日本     日本 | 切换签署角色                      | 2. 乙<br>3. 乙<br>4. 甲<br>5. 甲<br>6. 法                                                                                                    | 和1100元mm3,<br>方到达退休年龄的;<br>方死亡,或者被人民法院宣告;<br>方被依法宣告破产的;<br>方被吊销营业执照、责令关闭、<br>律、行政法规规定的其他情形。                                                                                                    | 死亡或者宣告失踪的;<br>、撤销或者甲方决定提<br>-                                                                                                    | 前解散的;                                       |                        |          |   |
|                                                                                                    | I II V                                                                                                    |                             | 第二十三条                                                                                                    | 因本合同履行发生争议的,可                                                                                                    | 可交于甲方注册经营地                                                                                                    | 的"劳动仲裁委员会"(                                 | 中裁。×                   |          |   |
| ▶ 首页                                                                                                    | 单行文本 多行文本 复选框                                                                                                    |                             | 第二十四条                                                                                                    | 本合同在甲、乙双方盖章或贫                                                                                                    | 签字生效。本合同一式                                                                                                    |                                             |                        |          |   |
| ■ 文件管理                                                                                                    | ∠ □ _                                                                                                    |                             |                                                                                                    |                                                                                                    |                                                                                                    | 签章位置                                        |                        |          |   |
| ➡ 账号管理                                                                                                    | 签章位置 签署日期                                                                                                    |                             | 甲 方(公司):                                                                                                    |                                                                                                    | 乙方:                                                                                                    |                                             |                        |          |   |
| ● 模板管理                                                                                                    | 放置签署位置                                                                                                    |                             | <b>D #8</b> .                                                                                                    |                                                                                                    |                                                                                                    |                                             |                        |          |   |
| ⊷ 统计分析                                                                                                    |                                                                                                    |                             | 日 明 :                                                                                                    |                                                                                                    | 日期:                                                                                                    | 签署日期                                        |                        |          |   |
| ☞ 企业管理 🔷 🔹                                                                                                    |                                                                                                    |                             |                                                                                                    |                                                                                                    |                                                                                                    |                                             |                        |          | 1 |
| 组织结构管理                                                                                                    |                                                                                                    |                             |                                                                                                    |                                                                                                    |                                                                                                    |                                             |                        |          |   |
| 员工管理                                                                                                    |                                                                                                    |                             |                                                                                                    |                                                                                                    |                                                                                                    |                                             |                        |          |   |
| 角色管理                                                                                                    |                                                                                                    |                             |                                                                                                    |                                                                                                    |                                                                                                    |                                             | 4 / 5                  | <b>†</b> |   |
| 印章管理                                                                                                    |                                                                                                    |                             | Convright @ 2010 湿                                                                                                    | 前注于于网络到共有国公司,                                                                                                    | All righte reconied                                                                                                    | 646                                         | 伊方谱板                   |          |   |
|                                                                                                    |                                                                                                    |                             |                                                                                                    |                                                                                                    |                                                                                                    |                                             | IN 171 <del>2</del> 10 |          |   |
|                                                                                                    |                                                                                                    |                             |                                                                                                    |                                                                                                    |                                                                                                    |                                             |                        |          |   |
|                                                                                                    | 点土活動的研                                                                                                    | 返回模板管理                      | 2. Z                                                                                                    | 方到达退休年龄的;                                                                                                    |                                                                                                    |                                             |                        |          |   |
|                                                                                                    | 点击添加控件<br>点按住并拖放到文件内容中                                                                                                    | 返回模板管理                      | 2. 乙<br>3. 乙<br>4. 甲                                                                                                    | 为日间为月间4日,<br>方到达退休年龄的;<br>方死亡,或者被人民法院宣告:<br>方被依法宣告破产的;                                                                                                    | 死亡或者宣告失踪的;                                                                                                    |                                             |                        |          |   |
| <b>金显惕 ♀ ви⊄</b><br>E20061000001                                                                                                    | 点击添加控件<br>点段往并把股到文件内容中<br>印章管理员 /                                                                                                    | <sub>返回模板管理</sub><br>切换签署角色 | 2. 乙<br>3. 乙<br>4. 甲<br>5. 甲<br>6. 法                                                                                                    | 9月11日9月21942,<br>方到达退休年龄的;<br>方死亡,或者被人民法院宣告;<br>方被依法宣告破产的;<br>方被吊销营业执照、责令关闭<br>律、行政法规规定的其他情形                                                                                                    | 死亡或者宣告失踪的;<br>、撤销或者甲方决定提                                                                                                    | 前解散的;                                       |                        |          |   |
| 金显惕 @ eux<br>E20061000001                                                                                                    | 点击添加挖件<br>4股位并能放到文件内容中<br>● 印章管理员 ~                                                                                                    | <sub>返回模板管理</sub><br>切换签署角色 | 2. 乙<br>3. 乙<br>4. 甲<br>5. 甲<br>6. 法<br>第二十三条                                                                                                    | 5月100月10日日<br>方到达退休年龄的;<br>方死亡,或者被人民法院宣告;<br>方被保法宣告破产的;<br>方被吊销营业从局、责令关闭<br>律,行政法规规定的其他情形。                                                                                                    | 死亡或者宣告失踪的;<br>、撤销或者甲方决定提<br>-<br>可交于甲方注册经营地                                                                                      | 前解散的;                                       | <del>中裁。</del>         |          |   |
| 金显惕 Q zwa<br>£20061000001                                                                                                    | 点击添加控件<br>点经往并拖放到文件内容中<br>印章管理员 ✓<br>至章位重 查看日期                                                                                                    | <sub>返回模板管理</sub><br>切换签署角色 | 2. Z<br>3. Z<br>4. 甲<br>5. 甲<br>5. 法<br>第二十三条<br>第二十三条                                                                                                    | 37.11000,000.01 方到达退休年龄的; 方形亡,或者钱人民法院宣告; 方地校法宣告最广的; 方地桥适应告最广的; 方场积弱型运动。 责令关闭。 表示积弱型运动。 责任、专家法规规定的其他情形 如本会同题行发生争议的。                                                                                                    | 死亡或者宣告失踪的;<br>、撤销或者甲方决定提<br>可交于甲方注册经营地<br>§字生效。本合同一式                                                                             | 前解散的;<br>的"劳动仲裁委员会" (                       | 中裁。                    |          |   |
| <ul> <li>金显惕 @ eux</li> <li>E20061000001</li> <li>▲ 首页</li> <li>▲ 文件管理</li> </ul>                                                                                                    | 点击添加控件<br>                                                                                                    | 返©楔板管理<br>切换签署角色            | 2. 乙<br>3. 乙<br>4. 甲<br>5. 甲<br>6. 法<br>第二十三条<br>第二十三条                                                                                                    | 3万元(2006/00/07)<br>方形亡、或者者人民法宣告。<br>方秘依法宣告做产的:<br>方规研查监证规则、责令关闭<br>律、行政法规规定的其他情形<br>。<br>四本会同履行发生争议的。1<br>班章章位置                                                                                                    | 死亡或者宣告失踪的;<br>旅销或者甲方决定提<br>。<br>可交于甲方注册经营地<br>等字生效。本合同一式                                                                         | 前鲜散的;<br>的"劳动仲裁委员会"(<br>签章位置                | <b>Ф</b> а,            |          |   |
| <ul> <li>金 显物 @ exat<br/>E20061000001</li> <li>▲ 首页</li> <li>▲ 文件管理</li> <li>本 账号管理</li> </ul>                                                                                                    | 点击添加控件<br>正设住并拖按到文件内容中<br>■ 印章管理员                                                                                                    | 返©模板管理<br>切换签署角色            | 1: 2<br>2. 2<br>3. 2<br>4. 甲<br>5. 甲<br>5. 甲<br>6. 法<br>第二十三条<br>第二十三条<br>第二十三条                                                                                                    | ALLINGRAWD ;<br>方预达退休年龄的;<br>方死亡,或者钱人民法院宣告;<br>方被仍得营业从照,责令关闭,<br>律,行政法规规定的其他情形,<br>日本合同履行发生争议的。;<br>日本合同履行发生争议的。;                                                                                                    | 死亡或者宣告失踪的;<br>, 撤销或者甲方决定提<br>可交于甲方注册经营地<br>逐步主效,本合同一式<br>乙方:                                                                     | <b>前解散的;</b><br>的"劳动仲裁委员会"∮<br>签章位置         | 中載。                    |          |   |
| <ul> <li>金显惕 @ exe</li> <li>主之の6100001</li> <li>首页</li> <li>文件管理</li> <li>・ 账号管理</li> <li>・ 條板管理</li> </ul>                                                                                                    | 点击添加控件<br>点性过升能发到文件内容中<br>印章管理员 ✓<br>章章位置 至著日期<br>放置签署位置                                                                                                    | 返©模板管理<br>切换签署角色            | 1: 2<br>2. 二<br>3. 二<br>4. 甲<br>5. 甲<br>6. 法<br>第二十三条<br>第二十三条<br>第二十三条<br>甲<br>方(公司):<br>日期: 55                                                                                                    |                                                                                                    | 死亡或者宣告失踪的:<br>、撤销或者甲方決定援<br>・<br>可交于甲方注册经营地<br>を学生效。本合同一式<br>こ方:<br>日期:                                                          | 前解散的;<br>的"劳动仲裁委员会"《<br>签章位置<br>            | 中載。                    |          |   |
| <ul> <li>金显惕 2 cxa</li> <li>正 2ccc100001</li> <li>許 首页</li> <li>文件管理</li> <li>※ 所号管理</li> <li>後板管理</li> <li>第 统计分析</li> </ul>                                                                                                    | 点击添加控件<br>点性过并能发致文件的容中<br>● 印章管理员 ◆<br>● 印章管理员 ◆<br>● □<br>● □<br>● □<br>● □<br>● □<br>● □<br>● □<br>● □                                                                                                    | 近回模板管理<br>切换签署角色            | 2. 乙<br>3. 乙<br>4. 甲<br>5. 甲<br>6. 法<br>第二十三条<br>第二十三条<br>第二十三条<br>第二十三条<br>第二十三条<br>第二十三条<br>第二十三条<br>第二十三条<br>第二十三条<br>第二十三条<br>第二                                                                                                    | 第2日の時間に<br>方理に、成者は人民法院宣告<br>方を代し、成者は人民法院宣告<br>方を修うまた。<br>大学校の研究は近期に、働き关闭<br>様、行政法規規定的其他情形<br>日本会同層行发生争议的、T<br>空草位置<br>配目用                                                                                                    | 死亡或者宣告失踪的;<br>撤销或者甲方决定提<br>可交于甲方注册经营地<br>59生效。本合同一式<br>乙方:<br>日期:                                                                | 前解散的;<br>的"劳动仲裁委员会"(<br>签章位置<br>签署日期        | 中載。                    |          |   |
| 金显惕 @ exat         Ecoostionocol         · 首页         · 文件管理         · 账号管理         · 模板管理         · 模板管理         · 成批分析         · 企业管理                                                                                                    | <u>点击添加控件</u><br>                                                                                                    | 返©模板管理<br>切换签署角色            | 1: 2<br>2. 二<br>3. 二<br>4. 甲<br>5. 干<br>第二十三条<br>第二十三条<br>第二十四条<br>甲<br>方(公司):<br>日期:<br>〇〇〇                                                                                                    | ALLINGANAL) 「 方列は進休年幹的:<br>方死亡、或者戦人民法院宣告<br>方地研惑並且後ず的:<br>方地研惑並且後ずの:<br>大学和研惑性に、長今共初<br>本の問題行发生争议的。<br>留本合問題行发生争议的。                                                                                                    | 死亡或者宣告失踪的;<br>, 撤销或者甲方决定提<br>,<br>可交于甲方注册经营地<br>等学生效。本合同一式<br>乙方:<br>日期:                                                         | 前解散的;<br>*劳动仲裁委员会* (<br>※章位置<br>签署日期        | Ф <b>й.</b>            |          |   |
| よの出版 (2) Cover<br>このの1000001      ・ 「 前 页      ・ 「 前 页      ・ 「 大件 管理      ・ 「 秋号管理      ・ 「 秋号管理      ・ 「 秋号管理      ・ 「 秋子会下      ・ 「 秋子会下      ・ 「 小 汁 分析      ・ ① 企业管理 へ<br>・ 単訳品句管理                                                                                                    | <u>点由添加控件</u><br>                                                                                                    | 返◎模板管理<br>切换签署角色            | 1. 2. 2<br>2. 2<br>3. 2<br>4. 甲<br>5. 甲<br>6. 法<br>第二十三条<br>第二十三条<br>第二十三章<br>第二十三章<br>第二十三章<br>第二十二章<br>第二十二章<br>第二十二章<br>第二十二章<br>第二十二章<br>第二十二章<br>第二十二章<br>第二十二章<br>第二十二章<br>第二十二章<br>第二十二章<br>第二十二章<br>第二十二章<br>第二十二章<br>第二十二章<br>第二十三条<br>第二十三章<br>第二十三章<br>第二十三章<br>第二十三章<br>第二十二章<br>第二十二章<br>第二十二章<br>第二十二章<br>第二十二章<br>第二十二章<br>第二十二章<br>第二十二章<br>第二十二章<br>第二十二章<br>第二十二章<br>第二章<br>第二十二章<br>第二十二章<br>第二十二章<br>第二十二章<br>第二十二章<br>第二十二章<br>第二十二章<br>第二十二章<br>第二章<br>第二章<br>第二章<br>第二章<br>第二章<br>第二章<br>第二章<br>第二章<br>第二章<br>第 | NULIPORTING ↓     方理込退休年幹的;     方元、或者被人民法院宣告;     方元、或者被人民法院宣告;     方元、或者被人民法院宣告;     方理杨志道告戚广的;     方理杨志道告戚广助;     信仰杨志祥。    香今天词     载    载    载    载    载    载    载                                                                                                    | 死亡或者宣告失踪的;                                                                                                    | 前解散的;<br>的"劳动仲裁委员会"(<br>董章位重<br><b>签署日期</b> | 中藏。                    |          |   |
|                                                                                                    | <u>点击添加挖件</u><br>_ 在记日并起发到文件内容中<br>● 印章管理员 ●<br>● 印章管理员 ●<br>● 章 管理员 ●<br>章 堂 章 日期<br>放置签署位置                                                                                                    | 切换签署角色                      | 2. 乙<br>3. 乙<br>4. 甲<br>5. 甲<br>6. 法<br>第二十三条<br>第二十三条<br>第二十三条<br>第二十三条<br>第二十三条<br>第二十三条<br>第二十三条<br>第二十三条<br>第二十三条<br>第二十三条<br>第二十三条<br>第二<br>第二<br>5<br>8<br>5<br>8<br>5<br>8<br>5<br>8<br>5<br>8<br>5<br>8<br>5<br>8<br>5<br>8<br>5<br>8<br>5                                                                                                    | ガラ製造体牛羊約5;<br>方死亡、成者戦人民法務宣告;<br>方松花太宣告電から;<br>方松花太宣告電から;<br>方松花太宣告電から;<br>方松花太宣告電から;<br>方松花太宣告電から;<br>衣房間雪灯以風、貴令关闭<br>保<br>休天の同様行衆生争议的。7<br>空章位置<br>配手の<br>配手の<br>配手の<br>配手の<br>の<br>の | 死亡或者宣告失踪的;<br>撤销或者甲方决定提<br>可交于甲方注册经营地<br>好生效。本合同一式<br>乙方:<br>日期:                                                                 | 前解数的;;<br>的"劳动仲裁委员会"(<br>签章位置<br>签署日期       | 48.                    |          |   |
| よの注意の管理     はの注意の管理     はの注意の管理     はの注意の管理     はの注意の管理     はの注意の管理     はの注意の管理     はの注意の管理     はの注意の管理     はの注意の管理                                                                                                    | <u>A由添加控件</u><br>ABC位并用起送到文件内容中<br>● 印章管理员 ●<br>● ①<br>● ①<br>● ② ● ①<br>※ 章 位置 ※ 要日用<br>か置 答 著 位 置                                                                                                    | 返©模板管理<br>切换签署角色            | 1. 2<br>2. 二<br>3. 二<br>5. 甲<br>6. 法<br>第二十三条<br>第二十三条<br>第二十四条<br>甲<br>方(公司):<br>日期:<br><u>第</u> 1                                                                                                    | ★★は「「「「「」」」、「「」」、「」」、「」、「」、「」、「」、「」、「」、「」、「                                                                                                    | 死亡或者宣告失踪的:<br>、<br>激明或者甲方決定提<br>・<br>可交于甲方注册秘密地<br>子李生效。本合同一式<br>こ方:<br>日期:                                                      | 前解散的;<br>的"劳动仲裁委员会"(<br>签章位置<br>签署日期        | 中藏。                    | Ť        |   |
| よのなでです。     よのなでです。     なのでです。     なのでです。     なのでです。     なのでです。     なのでです。     なのでです。     なのでです。     なのでです。     なのでです。     なのでです。     なのでです。     なのでです。     なのでです。     なのでです。     なのでです。     なのでです。     なのです。     なのでです。     なのでです。     なのです。     なのでです。     なのです。     なのです。     よのできず、     よのです。     よのできず、     よのできず、     よのです     よのです | Atta San Kar<br>Atta Cat Status Status Status                                                                                                    | 返©模板管理<br>切换签署角色            | <ol> <li>2. Z</li> <li>3. Z</li> <li>4. 甲</li> <li>5. 甲</li> <li>6. 法</li> <li>第二十三条</li> <li>第二十三条</li> <li>第二十三条</li> <li>印 明: 图:</li> </ol>                                                                                                    | (1)ののののは )     方理に進休年齢的 ;     方元で、成者違人民法院宣告;     方元で、成者違人民法院宣告;     方元で、成者違人民法院宣告;     方理が支援を取った。<br>大学校大規規定的其他情形<br>健康などのでは、<br>空母位置     日本会同業行发生争议的 .     正本会同業行发生争议的 .     正本会同業行发生争议的 .     正本会同業行发生争议的 .     正本会同業行发生争议的 .     正本会同業行发生争议的 .     正本会同業行发生争议的 .     正本会同業行发生争议的 .                                                                                                    | <ul> <li>死亡或者宣告失踪的;</li> <li>療領或者甲方決定提</li> <li>可交于甲方注册经置地</li> <li>59主效。本合同一式</li> <li>こ方:</li> <li>こ方:</li> <li>日期:</li> </ul> | 前解散的;;<br>的"劳动仲裁委员会"(<br>签录 [1] 周<br>签      | 中藏。<br>4/5             | Ť        |   |

▶ 点击"保存模板"完成模板

## 4.5 发起签署

### 4.5.1 本地发起

▶ 入口:首页,点击"签发文件"。

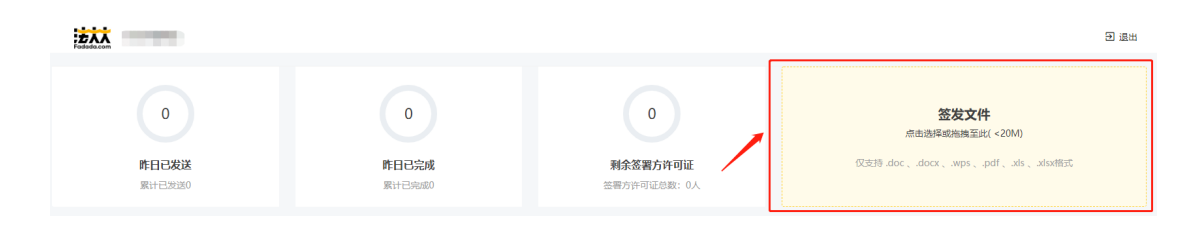

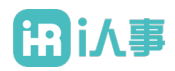

#### ▶ 填写文件基本信息。

填写文件信息

| 文件标题 <b>*</b> | 请填写文件主题(50字以内)  |       |       |        |        |   |
|---------------|-----------------|-------|-------|--------|--------|---|
|               |                 |       |       |        |        |   |
| 又件类型*         | 未分类             |       |       |        |        | ~ |
| 编号            | 编号              | 合同到期日 | 合同到期日 | 签署截止日期 | 签署截止日期 |   |
| 备注            | 请输入文件备注(200字以内) |       |       |        |        |   |
|               | 廠添加附件           |       |       |        |        |   |

#### ▶ 填写签署方式及签署人信息。

| 签署顺序* | 无序签署 (签署顺序 | 不受限制)     |         |                  | ` |
|-------|------------|-----------|---------|------------------|---|
|       |            |           |         |                  |   |
| 签署方*  |            | E 0017    | 15      | 请选择签署身份 > 短信签署 > |   |
|       |            |           |         | 代表个人签署           |   |
|       |            |           | + 添加签署方 | 代表机构签署           |   |
|       |            |           |         |                  |   |
|       | 从联系人中添加    | 1   添加抄送方 |         | 指定签署位置           |   |

▶ 发起签署。

## 4.5.2 模板单份发起

▶ 入口:模板管理—单份发起。

| ŻŻŻ             |        |                   |         |        |        |                    | 3 退出 |
|-----------------|--------|-------------------|---------|--------|--------|--------------------|------|
| 文件类型 ~ 开始时间     | 一 结束时间 | □ Q.模板ID/名称/创建人查询 | 查询 模板授权 | 新增合同模板 |        |                    |      |
| □ 模板名称          | 文件类型   | 模板ID              | 创建人     | 创建时间   | 最近修改时间 | 操作                 |      |
| □ 劳动合同          | 未分类    |                   |         |        |        | 目单份发起目批量发起 《编辑 自删除 |      |
| 当前第1页, 共1页, 共1条 |        |                   |         |        |        | / 《 《 1 >          | >>>  |

▶ 模板填写页:填写控件信息(必填控件必须填写)。全部填写完成,点击"下一步",

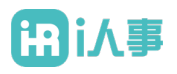

#### 进入合同信息填写页。

|                                                                                                    | 近回模板管理 |                                                                                                    |                                            |
|----------------------------------------------------------------------------------------------------|--------|----------------------------------------------------------------------------------------------------|--------------------------------------------|
| <ul> <li>第75名内保板</li> <li>第75名内保板の1857時184</li> <li>第283年7月18日</li> <li>第283年7月19日日</li> <li>第283年7月19日日</li> </ul> |        | <section-header><section-header><section-header><section-header><section-header><section-header><section-header><section-header><section-header><section-header><section-header><section-header><section-header><list-item><list-item><list-item><list-item><list-item><list-item><list-item><list-item><list-item><list-item><list-item><list-item><list-item><list-item><list-item><list-item><list-item><list-item><list-item><list-item><list-item><list-item><list-item><list-item><list-item><list-item><list-item></list-item></list-item></section-header></section-header></section-header></section-header></section-header></section-header></section-header></section-header></section-header></section-header></section-header></section-header></section-header> | Bit         Juin         Juin         Juin |
|                                                                                                    |        |                                                                                                    |                                            |

#### ▶ 填写合同文件基本信息。

| 填写文件信息 |                 |       |       |        |        |   |
|--------|-----------------|-------|-------|--------|--------|---|
| 文件标题*  | Test版本          |       |       |        |        |   |
| 文件类型*  | 未分类             |       |       |        |        | ~ |
|        |                 |       |       |        |        |   |
| 编号     | 编号              | 合同到期日 | 合同到期日 | 签署截止日期 | 签署截止日期 |   |
| 备注     | 请输入文件备注(200字以内) |       |       |        |        |   |
|        | 圓漆加附件           |       |       |        |        |   |

▶ 填写签署节点信息。

## ि i人事

填写签署方信息

| 签署顺序* | 无序签署 签署顺序不受限 | 创             |         |              | ~         |
|-------|--------------|---------------|---------|--------------|-----------|
| 新员工   |              | 8             | 15 5    | 代表个人签署 \vee  | 短信签署 >>   |
| 签署方   |              | <b>毛</b> 剤 E1 | 150 42  | 请选择签署身份∨     | 短信签署~     |
|       |              |               | + 添加签署方 | 代表个人签署代表机构签署 | 短信签署 刷脸签署 |
|       | 从联系人中添加      | 添加抄送方         |         |              |           |

▶ 发起签署。

## 4.5.3 模板批量发起

#### ▶ 入口:模板管理—批量发起。

| ŻAA<br>Foliołacom        |        |         |                |        |        | <u>ا</u> ا                                                |
|--------------------------|--------|---------|----------------|--------|--------|-----------------------------------------------------------|
| 文件类型 > 开始时间              | 🗐 结束时间 | 回 <<br> | 查询 <b>模板授权</b> | 新增合同模板 |        |                                                           |
| 模板名称                     | 文件类型   | 模板ID    | 创建人            | 创建时间   | 最近修改时间 | 操作                                                        |
| 劳动合同                     | 未分类    |         |                |        |        | ■单份发起 ■批量发起 /编辑 官删除                                       |
| → 5000円<br>当前第1页,共1页,共1条 | MU.M   |         |                |        |        | (1) > (1) > (1) > (1) (1) (1) (1) (1) (1) (1) (1) (1) (1) |

#### ▶ 填写合同基本信息

| 填写文件信息 |                 |  |
|--------|-----------------|--|
| 文件类型*  | 未分类             |  |
| 备注     | 请输入文件备注(200字以内) |  |
|        |                 |  |

#### ▶ 填写签署信息

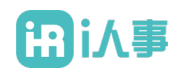

- 1. 签署方需要填写合同:只支持顺序签。签署方只签署:支持顺序签、无序签。
- 下载批量导入模板文件:选择"手机号/身份证号/邮箱/账号",点击下载《合同模板信息表模板\_\*\*模板》,按照模板格式填写。下载模板根据选择不同而变化。
- 3. 导入填写的 excel 文件。
- 4. 填写签署方信息。

填写签署方信息

| 签署顺序* | 无序签署 签署顺序不受限制                               |  |  |  |
|-------|---------------------------------------------|--|--|--|
| 新员工   | 请上传手讥号合同模板信息表 上传模版 代表个人签署 短信签署 >            |  |  |  |
|       | 如需根据 手机号 🗸 找量导入请下载 (合同模板信息表_手机号模板), 填写完成后上传 |  |  |  |
|       | 十 液加签署方                                     |  |  |  |
|       | 从联系人中添加   透加的送方                             |  |  |  |

▶ 批量发起签署。

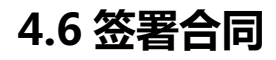

### 4.6.1个人签署

▶ 入口:打开 i 人事 App, 进入"我的>工作信息>合同"

| 🖾 15:49 🕬 Q  |               | \$0?     |
|--------------|---------------|----------|
| <            | 合同            |          |
| 6日起止时间       | ]             |          |
| 2020-04-17 至 | 2020-05-16    |          |
| 📎 试用期截止时     | 间             |          |
| 2020-04-17   |               |          |
| ④ 电子签约记录     | Ł             |          |
| 导入数据错误信息     |               | 签订中 >    |
| 导入数据错误信息     |               | 签订中 >    |
| 导入数据错误信息33   |               | 签订中 >    |
| 导入数据错误信息     |               | 签订中 >    |
| 导入数据错误信息     | 签订时间: 2020-04 | -28已完成 > |
| 导入数据错误信息     |               | 签订中 >    |
| 导入数据错误信息1    |               | 签订中 >    |
| 11           |               | 签订中 >    |
| 626777       |               | Attan >  |

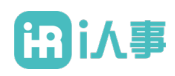

#### ▶ 签署:

- 1. 填写合同文件
- 2. 默认印章或手写签名
- 3. 添加签署日期
- 4. 意愿确认

| <                  | 文件内容                           | 详情 | 〈 文作                 | 牛内容                             | 详情        | < 文                                                         | 件内容                                    | 详情              |
|--------------------|--------------------------------|----|----------------------|---------------------------------|-----------|-------------------------------------------------------------|----------------------------------------|-----------------|
| Ψπ :<br>2.6 : best | 劳动会同                           |    | 劳克<br>***<br>28:_**  | 动合同                             |           | 劳<br>*3 : 111<br>23 : —                                     | 动合同<br>-                               |                 |
| 甲方、;               | 2.为经过约定,达成会存,监管会同约定责任和义务。      |    | 甲方、乙方经过约定,达成合参,富     | 著会同的定责任相义务。                     |           | 甲方、乙方经过约定,这成会争,                                             | 盖署合同约定责任和义务。                           |                 |
| 甲方、;               | 2.方约立后,被握会简单数内容执行相关操令,并定期进行知道。 |    | 甲方、乙方约定后,根据合同条款内     | 1容执行相关操作,并定期进行沟通。               |           | 请输入189****1303                                              | 收到的验证码:                                |                 |
| 平方:<br>时间:2019     | 28).<br>24 #112.2014           | 54 | 举想;<br>时间: 2016-2-14 | 2.0 :<br>FMR : 2019-3-14 (2019) | <b>20</b> | 研究のので、<br>「「「「」」」<br>「」」<br>「」」<br>「」」<br>「」」<br>「」」<br>「」」 | 发送给证码<br>音音验证码<br>完成签署<br>18月 2019-214 | 2019/F10/H 30/E |
|                    | 1/1                            | ଭ  | ,                    | 1/1                             | Q         |                                                             | 1/1                                    | 0               |
| 1                  | 签署                             |    | <b>した</b>            | 后<br><sub>添加日期</sub> 下-         | -步        | <b>人</b><br>默认签章 手写签名                                       | <b>一</b><br>添加日期                       |                 |

▶ 完成签署

### 4.6.2 代表企业签署

- ▶ 入口:登入法大大电子签约产品,进入文件管理一"待我签"
- ▶ 单份合同签署:
  - 1. 选中一个待签署文件

| Fadada.com  |            |              |                   |                     |              |      | ⊇ 退出            |
|-------------|------------|--------------|-------------------|---------------------|--------------|------|-----------------|
| 全部文件 待我签    | 待他人签 已完成 已 | 过期 已撤销 已拒绝   | · 已转发 已到期         |                     |              |      |                 |
| 文件类型 * 发起时间 | · 开始时间     | hi 🗎 _ikk _i | 5 主生内 Q、调编入文件名称/2 | 2件人/收件人查询 <b>查询</b> | 更多操作 ▼       |      |                 |
| □ 编号        | 文件名称       | 文件类型         | 收件人               | 发件人                 | 发送时间         | 状态   | 操作              |
|             |            | 未分类          |                   | <b>2</b>            |              | 待我签  | 🔎 Q详情 🛙 签署 🔽 下载 |
|             |            | 未分类          | 100               | 度 (二)               | and a second | 待他人签 | Q详情 上下载         |
|             |            | 未分类          | 收 i               | (2) (2)             |              | 已完成  | Q详情 🕹 下载        |
| 2. 选择:      | 企业印章       |              |                   |                     |              |      |                 |

- 3. 添加签署日期
- 4. 意愿确认

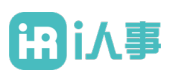

| 这 Kenter Kenter | 道页                 |
|----------------------------------------------------------------------------------------------------|--------------------|
| <ul> <li>&lt; 个人签章 &gt;&gt;</li> <li>&lt; 作人签章 &gt;&gt;</li> <li></li> <li>&lt; 授权公章 &gt;&gt;</li> <li>2************************************</li></ul>                                                                                                    |                    |
|                                                                                                    | 返回上一步 立即 <b>经署</b> |

- ▶ 批量合同签署:
  - 1. 选中多个签署文件,在更多操作中,点击【批量签署】

| <b>EXX</b>    |                                          |         |                   |            |        |     | 2 退出                   |
|---------------|------------------------------------------|---------|-------------------|------------|--------|-----|------------------------|
| 全部文件 待我签      | 待他人签 已完成 已过期                             | 日本新 已拒約 | 签 已转发 已到期         |            |        |     |                        |
| 文件类型 * 发起时间   | <ul> <li>开始时间</li> <li>一 结束时间</li> </ul> | ■       | 由 半年内 Q 请输入文件名称/发 | 件人/收件人查询   | 更多操作 ▼ |     |                        |
| □ 编号          | 文件名称                                     | 文件类型    | 收件人               | 发件人        | 北重下載   | 状态  | 操作                     |
|               |                                          | 未分类     | 8                 | 发 :        | 批量签署   | 待我签 | Q详情 自签署 上下载            |
|               |                                          | 未分类     | 8                 | 2 🔵 🧹      |        | 待我签 | Q详情 自签署 上下载            |
|               |                                          | 未分类     | <b>2</b>          | <b>没</b> 计 | 100 C  | 待我签 | Q详情 自签署 🚣 下載           |
|               |                                          | 未分类     |                   | 2          |        | 待我签 | Q详情 自签署 上下载            |
|               |                                          | 未分类     | <b>8</b>          | 2          | A      | 待我签 | Q详情 自怒響 上下载            |
|               |                                          | 未分类     | 8                 | 22 1       |        | 待我签 | Q详情 自签署 上下载            |
|               |                                          | 未分类     | <b>1</b>          | <b>2</b>   |        | 待我签 | Q详情 自怒響 上下载            |
| 合同条数15/页 15 * | 当前第1页,共1页,共7条                            |         |                   |            |        |     | « < <mark>1</mark> > » |

- 2. 切换预览合同。
- 3. 选择企业签章
- 4. 添加签署日期
- 5. 意愿确认

| <ul> <li>A condent strate 4</li> </ul>                                                                                                    | Pododa.com                                                                                                    | 返回首页 |                          |
|----------------------------------------------------------------------------------------------------|----------------------------------------------------------------------------------------------------|------|--------------------------|
| INT KINK MARK MARK   INT KINK MARK MARK   INT KINK MARK MARK   MARK MARK MARK   MARK MARK   MARK MARK <t< th=""><th>1<br/>****</th><th></th><th>(劳动合同书·劳动人事-合,<br/>总页数: 3</th></t<> | 1<br>****                                                                                                    |      | (劳动合同书·劳动人事-合,<br>总页数: 3 |
| 日 (フルリロドロ・フルリハマイ・・・・ ) (F TROSMALL ) Ude Dis.<br>第一条 身份的問題                                                                                                    | <ul> <li>CU协个人主要</li> <li>CU协个人主要</li> <li>CU协大工具</li> <li>CU协大工具</li> <li>CUTAL</li> <li>CUTAL</li> <li>CUTA</li></ul> |      |                          |

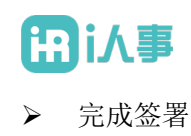

### 4.7 完成签署

- ▶ 入口:登入法大大电子签约产品,进入文件管理一"己完成"
- ▶ 合同所有签署人都完成签署后,合同文件进入已完成状态;
- ▶ 员工查看已签署完成的电子合同
  - 1. 打开 i 人事 App, 进入"我的>工作信息>合同"
  - 2. 点击查看已完成状态的电子合同
  - 3. 可将电子合同下载至本地查看

## 5 其它操作流程

### 5.1 员工授权

### 5.1.1 创建角色

- ▶ 入口:登入法大大电子签约产品,进入企业管理>角色管理
- ▶ 创建新角色(系统默认包含企业管理员和员工两个角色)

|                           | steven的投资公司    |                     |                       |                          |        | <b>①</b> 退出 |
|---------------------------|----------------|---------------------|-----------------------|--------------------------|--------|-------------|
|                           | 角色管理           |                     |                       |                          |        | 新增角色        |
| 金显惕 ♀ ви∉<br>E20061000001 | 角色名称           | 创建时间                | 角色说明                  | 角色标识                     | 操作     |             |
|                           | 企业管理员          | 2020-06-10 11:56:19 | 企业管理员具备的权限            | ROLE_ADMIN               |        |             |
| ┢ 首页                      | 员工             | 2020-06-10 11:56:19 | 员工,加入企业后的基本权限         | ROLE_EMPLOYEE            | 🖯 设置权限 |             |
| ▶ 文件管理                    | WARTE LITE LOP |                     |                       |                          |        |             |
| <b>些</b> 账号管理             | 当刖第1贝,共1贝,共2宗  |                     |                       | ~~ ~                     |        |             |
| ▶ 模板管理                    |                |                     |                       |                          |        |             |
| ⊷7 统计分析                   |                |                     |                       |                          |        |             |
| ▲ 企业签理                    |                |                     |                       |                          |        |             |
|                           |                |                     |                       |                          |        |             |
| 组织结构管理                    |                |                     |                       |                          |        |             |
| 员工管理                      |                |                     |                       |                          |        |             |
| 角色管理                      |                |                     |                       |                          |        |             |
| 印章管理                      |                | Copyrigh            | t © 2019 深圳法大大网络科技有限公 | 상司. All rights reserved. |        |             |
|                           |                |                     |                       |                          |        |             |

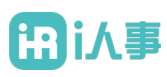

|              | Fadada.com | steven的投资公司      | • 退出 |
|--------------|------------|------------------|------|
|              | 新增角色       |                  |      |
| 金显惕♀▫ਘ       |            |                  |      |
| E20061000001 | *角色名称:     | : HR             |      |
| ┢ 首页         | * 角色描述:    | : 用于HR发起签署流程     |      |
| ▶ 文件管理       |            |                  |      |
| よ 账号管理       |            | 職定 取消            |      |
| 横板管理         |            |                  |      |
| ✓ 统计分析       |            |                  |      |
| ☞ 企业管理 へ     |            |                  |      |
| 组织结构管理       |            |                  |      |
| 员工管理         |            |                  |      |
| 角色管理         |            |                  |      |
| 印章管理         |            | Copyright © 2019 |      |

## 5.1.2 给角色添加权限

- ▶ 入口:登入法大大电子签约产品,进入企业管理>角色管理
- ▶ 选择对应角色,点击【设置权限】

|                           | steven的投资公司   |                     |                     |                          | Э 退出                  |
|---------------------------|---------------|---------------------|---------------------|--------------------------|-----------------------|
|                           | 角色管理          |                     |                     |                          | 新增角色                  |
| 金显惕 @ ви#<br>E20061000001 | 角色名称          | 创建时间                | 角色说明                | 角色标识                     | 操作                    |
|                           | HR            | 2020-07-01 16:14:33 | 用于HR发起签署流程          |                          | 🖉 查看 🖉 编辑 🖮 删除 🔂 设置权限 |
| ┢ 首页                      | 企业管理员         | 2020-06-10 11:56:19 | 企业管理员具备的权限          | ROLE_ADMIN               |                       |
| ■ 文件管理                    | 员工            | 2020-06-10 11:56:19 | 员工,加入企业后的基本权限       | ROLE_EMPLOYEE            |                       |
| <b></b> 账号管理              | 当前第1页,共1页,共3条 |                     |                     | « < 1                    | >                     |
| ▶ 模板管理                    |               |                     |                     |                          |                       |
| ☑ 统计分析                    |               |                     |                     |                          |                       |
| ☞ 企业管理 ^                  |               |                     |                     |                          |                       |
| 组织结构管理                    |               |                     |                     |                          |                       |
| 员工管理                      |               |                     |                     |                          |                       |
| 角色管理                      |               |                     |                     |                          |                       |
| 印章管理                      |               | Copyright           | © 2019 深圳法大大网络科技有限公 | 3司. All rights reserved. |                       |

> 勾选需授权的菜单权限和数据权限,保存,完成授权设置

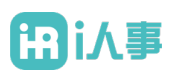

|                                                                                                    | HR权限配置                                                                                                    |                                                                                                    |
|----------------------------------------------------------------------------------------------------|----------------------------------------------------------------------------------------------------|----------------------------------------------------------------------------------------------------|
|                                                                                                    | 菜单权限                                                                                                    | 数据权限                                                                                                    |
| <ul> <li>金显楊 Qewa</li> <li>E20061000001</li> <li>首页</li> <li>文件管理</li> <li>秋乐管理</li> <li>銀代分析</li> <li>企业管理</li> <li>组织结构管理</li> <li>反工管理</li> </ul> | <ul> <li>2 首页</li> <li>2 文件管理</li> <li>2 級低管理</li> <li>2 紙式分析</li> <li>2 重然保持管理</li> <li>2 重然保育管理</li> <li>2 角色管理</li> <li>2 印章管理</li> <li>2 印章管理</li> <li>2 新始设置</li> <li>2 计可证查询</li> <li>2 参数配置</li> <li>3 公 动句公告</li> </ul> | <ul> <li>当前用户 当前部(1及手部(1)) 自注义部(1)</li> <li>ま 封公部的(投资公司)</li> <li>未 分配部(1)</li> <li>人事部</li> <li>人事部</li> <li>人事部</li> <li>人事部</li> <li>人事部</li> <li>人事部</li> <li>子 外示部</li> <li>予 路部</li> <li>19 好新</li> <li>19 好新</li> <li>19 好新</li> <li>19 好新</li> <li>19 好新</li> <li>19 好新大区</li> <li>19 好新</li> <li>19 好新</li> <li>19 好新</li> <li>19 日</li> <li>19 日</li></ul> |
| 角色管理                                                                                                    |                                                                                                    |                                                                                                    |
| 印章管理                                                                                                    |                                                                                                    | 确定置                                                                                                    |

## 5.1.3 给员工授权

- ▶ 入口: 登入法大大电子签约产品, 进入企业管理>员工管理
- ▶ 选择需要授权的员工,点击【编辑】

|                              | Steven的投资公司            |   |      |             |        |      |      | € 退出              |
|------------------------------|------------------------|---|------|-------------|--------|------|------|-------------------|
| 金显惕 @ टम्प्ट<br>E20061000001 | Q 请输入员工姓名/手机·即称·图号/任件号 |   | 全部   | ▼ Q 查询      | ① 添加员工 | 批量导入 | 批量修改 | 批量导出              |
| ┢ 首页                         | 组织架构                   |   | 姓名   | 部门          | 手机号    | 状态   | 实名状态 | 操作                |
| ■ 文件管理                       | ~ steven的投资公司(67人)     | > |      | steven的投资公司 | 1      | 在职   | 认证通过 | 戸 编辑 ♂ 锁定         |
| 些 账号管理                       | 人事部(1人)<br>~人事行政部(55人) | > | 测试员工 | 人事行政部       |        | 在职   | 未认证  | ○ 編辑 → 锁定<br>會 删除 |
| ● 模板管理                       | ~ 人力规划(0人)             | > | 测试员工 | 人事行政部       |        | 在职   | 未认证  | EI 编辑 合 锁定        |
| - 统计分析                       | ~ 行政管理(0人)<br>1(0人)    | > | 测试员工 | 人事行政部       |        | 在职   | 未认证  | 三 編辑 → 锁定         |
| ▲ 企业管理 △                     | > 产品部(6人)<br>5组(1人)    | > | 测试员工 | 人事行政部       |        | 在职   | 未认证  | E「编辑 合 锁定         |
| 组织结构管理                       | 4组(1人)                 | > | 测试员工 | 人事行政部       |        | 在职   | 未认证  | EI 编辑 合 锁定        |
| 马丁能理                         | 2组(1人)<br>1组(1人)       | > | 测试员工 | 人事行政部       |        | 在职   | 未认证  | 三 编辑 → 锁定         |
| <b>贝工</b> 曾理                 | 3组(1人)<br>~财务部(0人)     | > | 测试员工 | 人事行政部       |        | 在职   | 未认证  | E「編辑 合 锁定         |
| 用巴管理                         | 子财务部 (0人)              | > | 测试员工 | 人事行政部       |        | 在职   | 未认证  | 三 編辑 → 锁定<br>前 删除 |
| 印華管理                         | ~华东大区(1人)<br>测试门店1(1人) | > | 测试员工 | 人事行政部       |        | 在职   | 未认证  | 三 編辑 合 锁定         |

▶ 勾中需要授权的角色,点击【确定】,完成授权

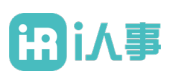

|               | Foddacom steven的投资公司                                   |         |                     |      |      | € 退出                                                                                                    |
|---------------|--------------------------------------------------------|---------|---------------------|------|------|----------------------------------------------------------------------------------------------------|
| 金显惕 @euu      | Q、请输入员工姓名/手机/邮箱/账号/                                    | • 部门:   | 人事行政部    ▼          | 批量导入 | 批量修改 | 批量导出                                                                                                    |
| E20061000001  |                                                        | 证件类型:   | ~                   |      |      | 显示离职员工                                                                                                    |
| <b>尚</b> 首页   | 组织架构                                                   | 证件号:    | 请输入证件号              | 状态   | 实名状态 |                                                                                                    |
| ■ 文件管理        | ✓ steven的投资公司(67人)                                     | • 手机:   | 请输入手机号              | 在职   |      |                                                                                                    |
| <b>业</b> 账号管理 | ~ 人事行政部(55人)                                           | 邮箱:     | 请输入邮箱               | 在职   | 未认证  |                                                                                                    |
| ■ 模板管理        | <ul><li>人力规划(0人)</li><li></li></ul> <li>(可政管理(0人)</li> | 阳位:     | 请输入职位               | 在职   | 未认证  |                                                                                                    |
| 🖬 统计分析        | 1 (0人)<br>~产品部 (6人)                                    |         |                     | 在职   | 未认证  |                                                                                                    |
| ● 企业管理 へ      | 5组(1人)                                                 | 页上状念:   | ● 在职 ○ 离駅           | 在职   | 未认证  |                                                                                                    |
| 组织结构管理        | 4组(1人)<br>2组(1人)                                       | 最近修改时间: | 2020-06-12 15:32:45 | 在职   | 未认证  |                                                                                                    |
| 员工管理          | 1组(1人)<br>3组(1人)                                       | • 角色:   | ✔ 员工 ¥ HR           | 在职   | 未认证  | <ul> <li>         ・</li> <li>         ・</li></ul> |
| 角色管理          | ✓ 财务部(0人)<br>→ 子財条部(0人)                                |         | 取消 确定               | 在职   |      | <ul> <li>         前 删除     </li> <li>         ビ 编辑</li></ul>                                                                                                    |
| 印章管理          | ✓ 华东大区 (1人)<br>3833(3751 (1人)                          |         | > 测试员工 人事行政部        | 在职   | 未认证  | 前 删除<br>目 编辑 合 锁定                                                                                                    |

## 5.2 添加印章持有人

- ▶ 入口:登入法大大电子签约产品,进入企业管理>印章管理
- ▶ 选择公司,查看公司下的印章清单
- ▶ 选择需要添加持有人的印章,点击【查看】

|               | steven的投资公司                          |                |             |                  |               |           | 2 退出 |
|---------------|--------------------------------------|----------------|-------------|------------------|---------------|-----------|------|
| ┢ 首页          |                                      |                |             |                  |               |           |      |
| ▶ 文件管理        | <b>り草管埋</b>                          |                |             |                  |               |           | 新增印章 |
| <b>些</b> 账号管理 |                                      | 印音之称           | 印音状态        | 印音创建人            | 创建时间          | <b>操作</b> |      |
|               | 公司列表<br>v steven的投资公司                | steven的投资      | 审核通过        | 法大大              | 2020-06-16 14 | ☞ 查看 ★默认章 |      |
| ⊷ 统计分析        | Steven的投资分公司1                        |                |             |                  |               |           |      |
| ♀ 企业管理 ∧      | steven的投资公司4144<br>Steven的投资分公司16585 |                |             |                  |               |           |      |
| 组织结构管理        | steven的投资分公司2<br>bauer1              |                |             |                  |               |           |      |
| 员工管理          | bauer133869                          |                |             |                  |               |           |      |
| 角色管理          |                                      |                |             |                  |               |           |      |
| 印章管理          |                                      |                |             |                  |               |           |      |
| 基础设置          |                                      |                |             |                  |               |           |      |
| 许可证查询         |                                      |                |             |                  |               |           |      |
| 参数配置          |                                      |                |             |                  |               |           |      |
| 公司公告          |                                      | Copyright © 20 | 19 深圳法大大网络科 | 科技有限公司. All righ | ts reserved.  |           |      |

▶ 点击【新增持有人】

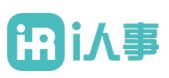

|          | steven的投资公司 |           |                   |            |                      |      |    |      |   | 3 退出  |  |  |  |  |
|----------|-------------|-----------|-------------------|------------|----------------------|------|----|------|---|-------|--|--|--|--|
| 🎁 首页     | 印章详情        |           |                   |            |                      |      |    |      |   |       |  |  |  |  |
| ➡ 文件管理   |             |           |                   |            |                      |      |    |      |   | 斯唱持有人 |  |  |  |  |
| ** 账号管理  | 印章名称:       | 印章持有人     | 账号                | 部门         | 邮箱                   | 手机号  | 职位 | 操    | 作 |       |  |  |  |  |
| ■ 模板管理   | steven的投资公司 | 金显惕       | E20061000001      | steven的投资  | 15316151457          |      | Û  | 茴 删除 |   |       |  |  |  |  |
| ☑ 统计分析   | 印章图片        | 当前第1页,共1页 | ,共1条              |            |                      |      | <  | « <  | 1 | > >>  |  |  |  |  |
| ☞ 企业管理 へ | v e n 45 /2 |           |                   |            |                      |      |    |      |   |       |  |  |  |  |
| 组织结构管理   | (* ★ 🖄      |           |                   |            |                      |      |    |      |   |       |  |  |  |  |
| 员工管理     |             |           |                   |            |                      |      |    |      |   |       |  |  |  |  |
| 角色管理     |             |           |                   |            |                      |      |    |      |   |       |  |  |  |  |
| 印章管理     |             |           |                   |            |                      |      |    |      |   |       |  |  |  |  |
| 基础设置     |             |           |                   |            |                      |      |    |      |   |       |  |  |  |  |
| 许可证查询    |             |           |                   |            |                      |      |    |      |   |       |  |  |  |  |
| 参数配置     |             |           |                   |            |                      |      |    |      |   |       |  |  |  |  |
| 公司公告     |             | c         | opyright © 2019 深 | 川法大大网络科技有网 | 限公司. All rights rese | ved. |    |      |   |       |  |  |  |  |

▶ 勾选需要添加为印章持有人的员工,点击【确认】,完成授权(注意:只能添加已完成 实名认证的员工做为印章持有人)

|          | steven的投资公司                           |                                           |                             | つ 退出 |
|----------|---------------------------------------|-------------------------------------------|-----------------------------|------|
| 育 首页     | ana 146 kata atau 1                   |                                           |                             |      |
| 文件管理     | 新唱诗有人                                 | 选择显于-                                     | 口选持方人                       |      |
| ♣ 账号管理   | ZZ 计审由 J.<br>Q 请输入员工姓名                | 还律の工・ ② 金显暢 <e20061000001></e20061000001> | 测试员工37                      | 8    |
| ▶ 模板管理   | A atmostite 次公司                       | ☑ 测试员工37 <e20061200005></e20061200005>    | 金显惕                         | 8    |
| ⊷ 统计分析   | <ul> <li>Steveninyg g Z aj</li> </ul> | □测试员工44 <e20061200006></e20061200006>     |                             |      |
| ☞ 企业管理 へ | 入事部                                   | □测试员工46 <e20061200007></e20061200007>     |                             |      |
|          | > 人事行政部                               | □ 测试员工50 <e20061200011></e20061200011>    |                             |      |
| 组织结构官埋   | > 产品部                                 | □测试员工21 <e20061200009></e20061200009>     |                             |      |
| 员工管理     | > 财务部                                 | □ 测试员工43 <e20061200008></e20061200008>    |                             |      |
| 角色管理     | 〉 华东大区                                | □ 測试员工20 <e20061200012></e20061200012>    |                             |      |
| 印章管理     | > Steven的投资分公司1                       | □ 测试员工13 <e20061200010></e20061200010>    |                             |      |
| 基础设置     | 确定                                    |                                           |                             |      |
| 许可证查询    |                                       |                                           |                             |      |
| 参数配置     |                                       |                                           |                             |      |
| 公司公告     |                                       | Copyright © 2019 深圳法大大网络科打                | 夜有限公司, All rights reserved. |      |